# **Exploring a Career Area Using ONet**

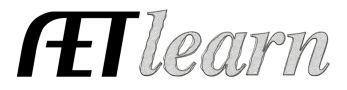

NAME:\_\_\_\_\_

## Step # 1 – Login to Your AET Record Book

- Your program login (TX\_ \_ \_ ) chapter, username and password
- Be sure you have a Foundational SAE setup (if not, add one)

#### Step #2 – Choose Profile & Career Connector

- Select O-Net and choose "My Next Move"
  Select O-Net and choose "My Next Move"
- Next, you have 3 ways you can look for a career, choose one or try several to locate one career you may be interested in:

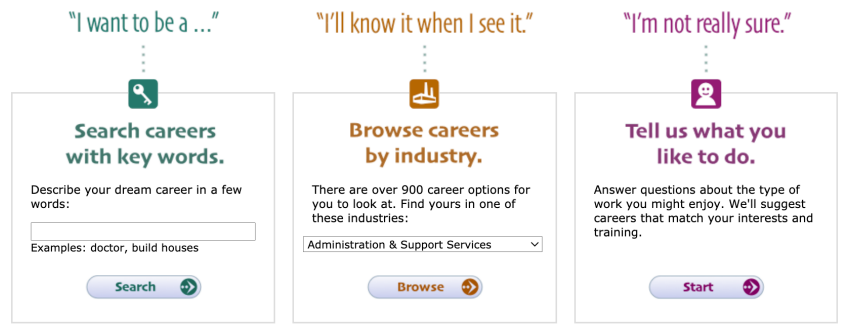

- Once you see a career link, select the career and view the summary (knowledge, skills, ability, personality and salary range)...try again to find one area you like
- My career choice is \_\_\_\_\_
- At the bottom part of the page of you career idea...select <u>See more details at O\*NET OnLine about</u> to learn more and answer the following questions

#### Step #3 – Fill in the blanks on your career:

1. What are the top 2 technology skills you need? \_\_\_\_\_, \_\_\_\_,

2. What are the top 2 knowledge areas you need? \_\_\_\_\_, \_\_\_\_,

- 3. What are the 2 abilities you should have? \_\_\_\_\_, \_\_\_\_,
- 4. What is the education is needed?
- 5. What is the job outlook? \_\_\_\_\_ What is the average salary? \$\_\_\_\_\_

### <u>Step #4 – Record your time in your AET record book</u>

- Choose your Journal, enter the date, choose Foundational and skills are "Summarize Your Career Interest, enter the time you spent exploring and choose save!
- Other activities include updating your career objective in your resume.